## BAB V

# IMPLEMENTASI DAN PENGUJIAN

## 5.1 IMPLEMENTASI PROGRAM

Implementasi adalah pelaksanaan atau penerapan nyata dalam menjalankan rencana yang telah dirancang dengan matang sebelumnya. Implementasi hal yang sangat penting dalam seluruh rangkaian kegiatan.

#### 5.1.1 Implementasi Tampilan *Input*

Implementasi tampilan *input* merupakan hasil dari rancangan masukan pada sistem PT Irama Abadi Jambi yang telah dirancang sebelumnya sebagai berikut :

## 1. Halaman Login

Halaman *login* adalah halaman yang digunakan pengguna sistem untuk masuk ke halaman *dashboard*. Adapun gambar 5.1 merupakan hasil implementasi dari gambar 4.28.

| Enter your usemame and passwo | nd |
|-------------------------------|----|
| Isemame                       |    |
| assword                       |    |
| Sign in                       |    |

Gambar 5.1 Halaman Login

## 2. Halaman Tambah User

Halaman tambah *user* digunakan oleh pengguna sistem untuk membuat *user* baru. Adapun gambar 5.2 merupakan hasil implementasi dari gambar 4.29.

|    | Territor     |          |                                      |          |                                                                                                    | er, went  | Data Linera   |     |
|----|--------------|----------|--------------------------------------|----------|----------------------------------------------------------------------------------------------------|-----------|---------------|-----|
|    |              |          |                                      | (sent)   | B                                                                                                    | Name Shet | diaria (per   |     |
|    | Alarma Salar | Univiene | Parsant                              | Tophater | Autors                                                                                                    | Unitaria  | Transition.   |     |
|    | Anna         | mad      | A REAL PROPERTY AND A REAL PROPERTY. | 4518     | A Design of the local division of the local division of the local | Patronest | Pagement      |     |
| 04 |              | -        |                                      |          | manual All the                                                                                                    | frequeter | -200 Bard 200 | . 4 |
|    |              |          |                                      |          |                                                                                                    | -         | 2             |     |

## Gambar 5.2 Halaman Tambah User

3. Halaman Tambah Customer

Halaman tambah *customer* digunakan oleh pengguna sistem untuk membuat *customer* baru. Adapun gambar 5.3 merupakan hasil implementasi dari gambar 4.30.

|         |               |                      |               |                |           |         |                  |                   | IRAMA ABADI |
|---------|---------------|----------------------|---------------|----------------|-----------|---------|------------------|-------------------|-------------|
|         | - V Com       | S. Carlaner & Supple | • • • • • • • | ndal 🖉 Pashdae | W Popular | B Lease | 9 taer           |                   |             |
| DATA    | USTOMER       |                      |               |                |           |         |                  |                   |             |
| -       | Not Galaxier  |                      |               |                |           |         | 2 herent         | ata Costanat      |             |
|         |               |                      |               | feed           |           |         | Auto<br>Customer | And Colored       |             |
| Sta .   | News Gallenet | 769-79               | 6             | Alterat        | Active    |         |                  |                   |             |
| 4       | Firmi         | 100101020            | 60000         | Jane .         |           |         | HIGHT            | 104.44            |             |
| 1       | 100           | . inclusion          | #15           | Pala           |           | -       | Name             | Annual Contractor |             |
| 10      | Note          | 1012134              | -011          | Dates.         | -         |         |                  |                   |             |
| 4       | 1941          | (8)(6)(1)            | (20194)       | (second        |           |         | Alter            |                   |             |
| 82      | Spec          | 1010100              | 11000         | First Date:    | -         |         |                  |                   |             |
| Barakig | rahitiame     |                      |               |                | 100-0     | 1 (mail |                  |                   |             |
|         |               |                      |               | Courses and    | and March |         |                  |                   |             |

Gambar 5.3 Halaman Tambah Customer

## 4. Halaman Tambah *Supplier*

Halaman tambah *supplier* digunakan oleh pengguna sistem untuk membuat *supplier* baru. Adapun gambar 5.4 merupakan hasil implementasi dari gambar 4.31.

| - | en 🔮 Den 🕹 Carbaie         | # hople: @ 2red | & tiona | · Politie                                | = Popular | Laboration of                                                                                                    | 9 Legel   |                                                                                                    |  |
|---|----------------------------|-----------------|---------|------------------------------------------|-----------|----------------------------------------------------------------------------------------------------|-----------|----------------------------------------------------------------------------------------------------|--|
| A | SUPPLIER                   |                 |         |                                          |           |                                                                                                    |           |                                                                                                    |  |
|   | Telef Depler               |                 |         |                                          |           |                                                                                                    | 2 Terrori | Daria Suggister (*                                                                                              |  |
|   |                            |                 |         | but                                      |           |                                                                                                    | Harry     | ( here is a second second second second second second second second second second second second second second s |  |
|   | Rank Isaatar               | Reduct resp     | Air     | nat .                                    | Autors    |                                                                                                    |           |                                                                                                    |  |
|   | #10em Indonesia            | 101123-45560    |         | m Roal                                   | 10100     | lanes 1                                                                                                    | 39.09     | 40.14                                                                                                    |  |
|   | PT Date Informations again | sensite sectors | · · · · | en en en en en en en en en en en en en e | Serve a   | -                                                                                                    | manut     | Annual Suppley                                                                                                  |  |
|   | AT these belows a          | 00/051402180    | 100     | es face                                  |           | and a local division of the local division of the local division o | 1.000     |                                                                                                    |  |
|   | PT Parameter               | 0/4500.000      | Bar.    | ing.                                     |           |                                                                                                    | S. Days   |                                                                                                    |  |
|   | #TLb Gent (LG)             | IDID-COOTMIN    |         | 61564                                    | -         |                                                                                                    |           |                                                                                                    |  |
|   | (10 bit looks              |                 |         |                                          | Parate    |                                                                                                    |           |                                                                                                    |  |
|   |                            |                 |         |                                          |           |                                                                                                    |           |                                                                                                    |  |

Gambar 5.4 Halaman Tambah Supplier

#### 5. Halaman Tambah Brand

Halaman tambah *brand* digunakan oleh pengguna sistem untuk membuat *brand* baru. Adapun gambar 5.5 merupakan hasil implementasi dari gambar

4.32.

|              |                 |                          |                             | IRAMA ABADI          |
|--------------|-----------------|--------------------------|-----------------------------|----------------------|
| · Barrer     | Ban Casar       | a hugher to have do made | all Doubeles - It Projector |                      |
| DATA BRA     | AND             |                          |                             |                      |
|              | et Brund        |                          |                             | 9 funation that      |
|              |                 |                          | Sauth 1                     | Nama Brand Transform |
| Ho.          | Diana Birand    | Eulogeri                 | Astan                       | Rategor Territori    |
| 8.11         | Overs           | As Factors               | Later altered               | 1107 100             |
| (1)          | Adda Same       | Telepenter Singh         | 19 Kint B David             | Billion -            |
| 4            | tang.           | Tamatan.                 | TAXABLE MANAGE              |                      |
|              | Termon          | By Conditions            | STATE OF TAXABLE            |                      |
| к.           | 10              | flatt gammer (Loutin     | STORE ADDRESS               |                      |
| 78-90-5 T 10 | t of the lines. |                          | Present 🖬 Same              |                      |
|              |                 |                          | Descent 200 method          |                      |

Gambar 5.5 Halaman Tambah Brand

6. Halaman Tambah Produk

Halaman tambah produk digunakan oleh pengguna sistem untuk membuat produk baru. Adapun gambar 5.6 merupakan hasil implementasi dari gambar 4.33.

|      |          |              |             |            |         |                                         |       |          |            |                       |                |             |    |                                                                                                    | IRAMA ABAD |
|------|----------|--------------|-------------|------------|---------|-----------------------------------------|-------|----------|------------|-----------------------|----------------|-------------|----|----------------------------------------------------------------------------------------------------|------------|
|      | line     | E Date       | # legter    | a Baad     | & Frank | a Posts                                 | •     | * Depade | • •        | aperta.               | * Logat        |             |    |                                                                                                    |            |
| DAT  | A PRO    | DUK          |             |            |         |                                         |       |          |            |                       |                |             |    |                                                                                                    |            |
| •    | tanet    |              |             |            |         |                                         |       |          |            |                       |                | 07 Tan      |    | all through                                                                                                    |            |
|      |          |              |             |            |         |                                         |       |          | hard       |                       |                | Remar Popul | •  | Name Provid.                                                                                                    |            |
| 1.00 | there is | wise .       | thend -     | Relayed    | 19      | and the local sectors                   | (Here | a Ard    | Australian | A1004                 |                | 1000        | ŭ, | SHITTLE CONTRACTOR                                                                                                    | *          |
| 1    | PROBAT-  | MARTIN DIS   | Or PAULTINE | TRAVINGE.  |         | 1100.00                                 | 1.76  | 11030    | 1100       | 10100                 | a loss         | timp        | ** |                                                                                                    |            |
| 1    | PROPER   | an Arristan  | N FOOM      | 101010-005 | -       |                                         | 1 Mai |          | 1101       | 1000                  | and the second | Targe 2     | •  | Huge bei                                                                                                    |            |
| 12   |          | MART TV NLB  | CH PARTIE   | 2840/0011  |         | 7.848.00                                |       |          | 1144       | and the second second | (Property)     | Harget.74   | 6  | Herge and                                                                                                    |            |
| 188  |          |              | 1111111111  |            |         |                                         |       |          |            | Subird Street         | R. Land        | 303         | •  | · / P99. Total: 246-                                                                                                    | *          |
| 10   | (entred  | stront takes | -           | SCORE.     | n (*    | , ,,,,,,,,,,,,,,,,,,,,,,,,,,,,,,,,,,,,, | 17    |          | 0.044      | 10.00                 | a news         | Hard Av     |    | This is a second second |            |
| 399  | any inch | el Fernina ( |             |            |         |                                         |       |          |            | 1                     | man I had      | 1 100       |    |                                                                                                    |            |
|      |          |              |             |            |         |                                         |       |          |            |                       | _              |             | -  |                                                                                                    |            |
|      |          |              |             |            |         |                                         |       |          |            |                       |                |             |    |                                                                                                    |            |

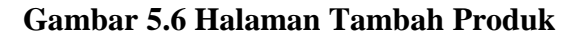

7. Halaman Tambah Pembelian

Halaman tambah pembelian digunakan oleh pengguna sistem untuk membuat pembelian baru. Adapun gambar 5.7 merupakan hasil implementasi dari gambar 4.34.

|        |                     |                 |           |                       |          |         |               |              |         |             | IRAM | A ABADI |
|--------|---------------------|-----------------|-----------|-----------------------|----------|---------|---------------|--------------|---------|-------------|------|---------|
| - 10   | en 🔮 Eine           | A taple . Witte | de Protec | # Postelas # Pogada   | B Lapana | * Leger |               |              |         |             |      |         |
| DATA F | EMBELIAN            |                 |           |                       |          |         |               |              |         |             |      |         |
| •      | Tabai Persintan     |                 |           |                       |          |         |               |              |         |             |      | i.      |
| 100    |                     |                 |           |                       |          |         |               |              |         |             |      | _       |
| 86     | ty Humble           | Sc Passiala     |           | theme beauting        |          |         | Tola Pananian |              | Aren.   |             |      |         |
| +      | 10141-10            | PS-2042104      | 0000      | STUDIE PT 2010-30705  |          |         | *             | 10 (100 (100 | and the | -           |      |         |
| 83     | 20141.04            | P6.2018110      | 8000      | or seal of researches |          |         |               | 1.765.000    | 0000    | Contract of |      |         |
| 8      | NUMBER              | P%-26/4070      | -         | SPURIT. IT PARADORE   |          |         | 4             | 230.00       | 111     | a treet     |      |         |
| 4      | Niekszi             | PROMO           |           | SPORT PERMIT          |          |         | Ar            | 10.000.000   | -       | State.      |      |         |
| 4.1    | 20441.0             | PR-304022       |           | SP-9831 PT PARALISENE |          |         |               | 1 100 84     | 1.171   | The second  |      |         |
|        | and the second      | PRODUCT         | 0006      | SPORT PERMIT          |          |         | *             | 194104       |         | Breed.      |      |         |
| main   | 154 K of a underset |                 |           |                       |          |         |               |              |         | (           |      | and a   |

Gambar 5.7 Halaman Tambah Pembelian

8. Halaman Tambah Penjualan

Halaman tambah penjualan digunakan oleh pengguna sistem untuk membuat penjualan baru. Adapun gambar 5.8 merupakan hasil implementasi dari gambar 4.35.

|         |               |              |           |           |                      |                  |            |               | IRAMA ABADI |
|---------|---------------|--------------|-----------|-----------|----------------------|------------------|------------|---------------|-------------|
| • lin   | Witten at the | plor 🗣 Brood | de Preisi | · Problem | W Technica D Lagurer | · Lager          |            |               |             |
| DATA PE | NJUALAN       |              |           |           |                      |                  |            |               |             |
|         | -             |              |           |           |                      |                  |            |               |             |
| + testa | Contraction . |              |           |           |                      |                  |            | Desig.        |             |
|         | Tat Permit    | His Furgian  |           |           | Water Continues      | Travi Europetren | 79         | Action.       |             |
|         | 2012-01.09    | 181,222401   | 6.001     |           | 13.4611-81.23        | Pa.              | 10 000 000 | Mitta Bitta   | 6           |
| 4       | 1004-00-01    | 34121240     | 0.000     |           | 0.0.0001-026         | Re .             | 18,000,000 |               |             |
| 8       | 30440.12      | Multipate    | n-#910    |           | 05985-841            | Pit.             | 11080      | teres Design  |             |
| 4       | 200+10-02     | 29-210-02    | 14-010-4  |           | 13 RH 0.0            | Re               | 1 000 000  |               |             |
|         | 2014-01.19    |              | 1.000     |           | 594985.05880         | Par.             | 1 414 234  | THE OWNER     |             |
|         |               | 181312407    | 14.0004   |           | CLARE, PLANE         | Pa.              | 1.018.000  |               |             |
| 8       | 30440.08      | 34,0000      | i ant     |           | Divisio Later        | 80               | 3.000.000  | STATE DISC.   |             |
|         | 10440-04      | Me DIDHO     | 14-0000   |           | 12-1014 0024         | Pip.             | 10.000.000 |               |             |
| 0       | (0)+(02)      | 34-54240     | 1-100     |           | 10400-040            | 66               | 18.001.008 | COLUMN STREET | -           |
| 100     |               |              |           |           |                      |                  |            |               | 1           |

Gambar 5.8 Halaman Tambah Penjualan

#### 5.1.2 Implementasi Tampilan *Output*

Implementasi tampilan *output* merupakan implementasi keluaran dari sistem PT Irama Abadi Jambiyang telah dirancang sebelumnya sebagai berikut :

1. Halaman Home

Halaman *home* ini menghubungkan pengguna ke sub sistem yang diinginkan. Adapun gambar 5.9 merupakan hasil implementasi dari gambar 4.36.

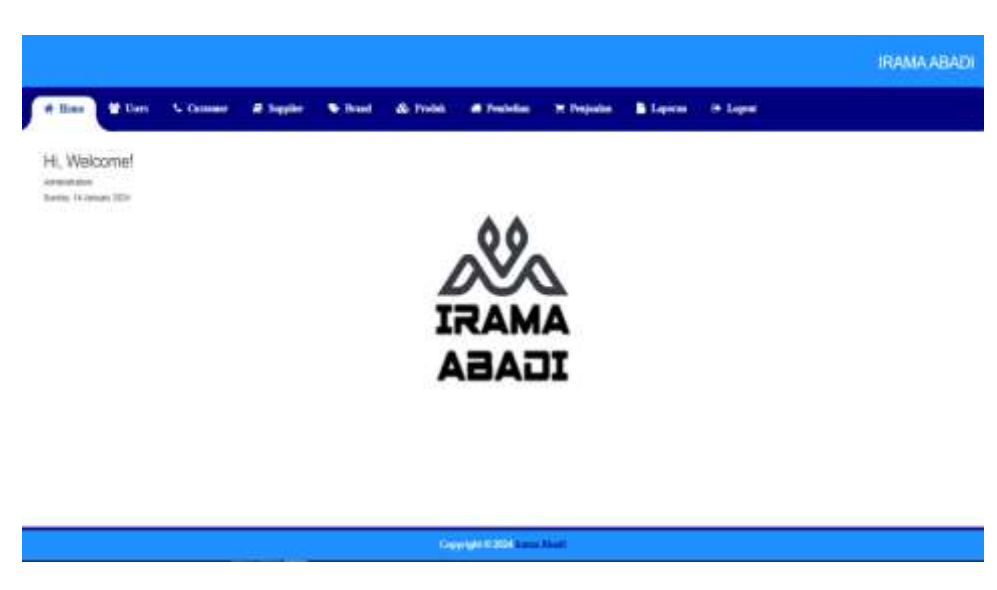

Gambar 5.9 Halaman Home

2. Halaman Pembelian

Halaman pembelian berisikan informasi mengenai data pembelian.

Adapun gambar 5.10 merupakan hasil implementasi dari gambar 4.37.

| Terrente     |                  |                                 |                 |                   |
|--------------|------------------|---------------------------------|-----------------|-------------------|
|              |                  |                                 |                 | here's            |
| Tel Personal | the Processory   | Mana haarw                      | PagerFactgalact | 840mi             |
| 201110       | PL 2019-12 201   | APART CONTRACTOR AND A          | 4,00000         | STATE SALES       |
|              | 15.020-0.000     | an and off south for other      | Ap. 20.000.000  | COLUMN STREET     |
| 2545-6       | INVESTIGATION OF | States - Productive residence   | 4, 10,000       | STATE AND INCOME. |
| and a second | 19,000-0.000     | at and of the two second states | No. minister.   | STATE STATE       |
| 1044 C       | 10.000           | wate if also pre-               | Ap Internet     | 1100 Date:        |
|              |                  |                                 |                 |                   |

Gambar 5.10 Halaman Pembelian

## 3. Halaman Penjualan

Halaman penjualan berisikan informasi mengenai data penjualan. Adapun gambar 5.11 merupakan hasil implementasi dari gambar 4.38.

|       |          |                |                              |              | levit-                                                                                                    |
|-------|----------|----------------|------------------------------|--------------|----------------------------------------------------------------------------------------------------|
| 14.1  | Property | the Property   | Bees Tanines                 | Said Program | and a second second sec |
| 304   | +++ C    | (6.251110.0001 | 100.000                      | 82 2 (0.00   |                                                                                                    |
| - 104 | -trai    | 19-02-010      | 0.00-04                      | Au + 100 100 | COLUMN STATE                                                                                                    |
| 344)  | ane:     | (August 1999)  | 26.002.004                   | A 100.00     | CO ( CO)                                                                                                    |
|       | 10.00    | (Automotion)   | 10-09-168P                   | 1.1000       | 100 CT2                                                                                                    |
| - 314 | de a     | 19.000110000   | COMPANYABILI (COMPANYABILI ) | IS SHOT      |                                                                                                    |
|       |          |                |                              |              |                                                                                                    |

Gambar 5.11 Halaman Penjualan

4. Halaman Laporan Pembelian

Halaman laporan pembelian berisikan informasi mengenai data pembelian perhari ataupun perbulan. Adapun gambar 5.12 merupakan hasil implementasi dari gambar 4.39.

|      |                |                  | LAPORAN PEMBELIAN<br>(2024-01-01 S/D 2024-01-10) |                                          |
|------|----------------|------------------|--------------------------------------------------|------------------------------------------|
| id.) | Tgl. Pembelian | No Pembelian     | Nama Supplier                                    | Total Pembelian                          |
|      | 2024-01-03     | FN-20240110-0001 | SP-0001 - PT DAIKIN INDONESIA                    | Rp. 18 000.000                           |
| 1    | 2024-01-03     | PN-20240110-0003 | SP-0002 - PT PANASONIC INDONESIA                 | Rp. 14.003.000                           |
| 3    | 2024-01-09     | PN-20240110-0004 | SP-0006 - PT POLYTON INDONESIA                   | Rp. 15 500.000                           |
| 4    | 2024-01-08     | PN-20240110-0005 | SP-0004 - PT AQUA JAPAN                          | Rp. 3.600.000                            |
|      |                |                  |                                                  | Wednesday, 10 January 2<br>Dicetak Oleh, |
|      |                |                  |                                                  | admin                                    |

Gambar 5.12 Halaman Laporan Pembelian

5. Halaman Laporan Penjualan

Halaman laporan penjualan berisikan informasi mengenai data penjualan perhari ataupun perbulan. Adapun gambar 5.13 merupakan hasil implementasi dari gambar 4.40.

|     |                | LAP(<br>(3024      | DRAN PENJUALAN<br>I-01-01 SID 2034-01-10 ) |                 |
|-----|----------------|--------------------|--------------------------------------------|-----------------|
| ND. | Tgl. Penjualan | No Perjusian       | Nama Customer                              | Total Penjusian |
| 1   | 2024-01-02     | 5/9-20240110-0001  | C5-0001 - DEVINA.                          | Hp. 4 200,000   |
| ř.  | 2024-01-08     | 544-20240110-0003  | CI6-0002 - LIA                             | Rp. 4 200 000   |
|     | 2024-01-09     | \$14-20240110-0003 | CS-8002 - 194N                             | Rp 3.500.000    |
| F.  | 2024-01-08     | SN-30340110-0004   | CS-0004 - FEBRI                            | Rp 8 800 000    |
| 1   | 2024-01-10     | SN-20240110-0008   | CS-0006 - SUPARDI                          | Rg: 15 500.000  |

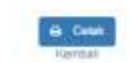

admin

Gambar 5.13 Halaman Laporan Penjualan

#### 6. Halaman Laporan Persediaan Barang

Halaman laporan persediaan barang berisikan informasi mengenai data persediaan barang perhari atau perbulan. Adapun gambar 5.14 merupakan hasil implementasi dari gambar 4.41.

|    |                                 | LAPORA     | N FERSEDIAAN B.<br>28-81-81 5/0 2028-01-10 | ARANG         |                                                                |           |
|----|---------------------------------|------------|--------------------------------------------|---------------|----------------------------------------------------------------|-----------|
| 40 | Nanta Produk                    | Brand      | Katagori                                   | Hurps Bell    | Harps Just                                                     | Percedian |
|    | PD0001 - As 1PK Inventer        | Dates      | Ar Carotone                                | Rp. 3.503.000 | Rg: 4.200.300                                                  | 6 5ei     |
| τ. | PD0002 - 585 5/IP 41P05H        | Shirp      | Drive By Drive                             | R± 18.000.000 | Rg: 18.000.000                                                 | 4.010     |
| 1  | PD0000 - Kulkas 1 Pirzu AOR-181 | Apus Japan | Voltes Eingle                              | Re: 1 800 000 | Ra 2 100 000                                                   | 4 size    |
| 4  | PD0004 - Drowcake PG157         | Politice   | Showcase                                   | Rp 5 105.000  | Rg. 3 500 300                                                  | 4 Umit.   |
|    | PD0008 - Smart 7+ 32mot 32PA1r  | Panasonio  | Televatet                                  | Mp 1 200 000  | Ptg: 3.300.000                                                 | 2.0+m     |
|    | PD0008-Dmart 7+ 12mot 12PAN     | Parasone   | Telester                                   | No 1 300 000  | No 1 Social<br>No 1 Social<br>Wednesday, II<br>Directel Cleft, | 2 Cr      |
|    |                                 |            |                                            |               | adinian                                                        |           |

Gambar 5.14 Halaman Laporan Persediaan Barang

# 5.2 PENGUJIAN

Pengujian sistem merupakan hal terpenting yang bertujuan untuk menemukan kesalahan-kesalahan atau kekurangan-kekurangan pada perangkat lunak yang diuji. Berikut ini tabel pengujian yang telah diuji kebenarannya sebagai berikut :

| Deskripsi                      | Prosedur<br>Pengujian                                                                                                    | Masukan                                                                                                    | Keluaran                                                                                         | Hasil yang<br>didapat                                                                       | Status   |
|--------------------------------|----------------------------------------------------------------------------------------------------|----------------------------------------------------------------------------------------------------|--------------------------------------------------------------------------------------------------|---------------------------------------------------------------------------------------------|----------|
| Pengujian<br>pada <i>Login</i> | <ul> <li>buka<br/>halaman<br/><i>login</i></li> <li>input<br/><i>username</i><br/>dan<br/><i>password</i></li> <li>klik tombol<br/>Ok</li> </ul>           | <ul> <li>username<br/>dan<br/>password</li> <li>klik tombol<br/>Ok</li> </ul>                                | Pengguna<br>masuk ke<br>dalam<br>sistem dan<br>dapat<br>mengakses<br>sistem                      | Pengguna<br>masuk ke<br>dalam<br>sistem dan<br>dapat<br>mengakses<br>sistem                 | Berhasil |
|                                | <ul> <li>buka<br/>halaman<br/><i>login</i></li> <li>input<br/><i>username</i><br/>dan<br/><i>password</i><br/>salah</li> <li>klik tombol<br/>Ok</li> </ul> | <ul> <li>username<br/>dan<br/>password</li> <li>klik tombol<br/>Ok</li> </ul>                                | Tampil<br>pesan<br>peringatan<br>" <i>username</i><br>dan<br><i>password</i><br>tidak<br>sesuai" | Pengguna<br>tidak<br>masuk ke<br>menu<br>utama dan<br>tetap pada<br>halaman<br><i>login</i> | Berhasil |
| Pengujian<br>pada <i>user</i>  | <ul> <li>buka<br/>halaman<br/><i>login</i></li> <li>klik menu<br/><i>user</i></li> </ul>                                                                   | <ul> <li>nama user</li> <li>username</li> <li>password</li> <li>tingkatan</li> </ul>                         | Tampil<br>pesan<br>peringatan<br>"anda<br>berhasil<br>menambah<br><i>user</i> "                  | Tampil<br>pesan<br>peringatan<br>"anda<br>berhasil<br>menambah<br><i>user</i> "             | Berhasil |
|                                | <ul> <li>buka<br/>halaman<br/><i>login</i></li> <li>klik menu<br/><i>user</i></li> </ul>                                                                   | <ul> <li>nama user</li> <li>username</li> <li>password</li> <li>tingkatan</li> <li>jika tidak isi</li> </ul> | Tampil<br>pesan<br>peringatan<br>"anda gagal<br>menambah<br><i>user</i> "                        | Tampil<br>pesan<br>peringatan<br>"anda gagal<br>menambah<br><i>user</i> "                   | Berhasil |

Tabel 5.1 Pengujian

| Pengujian         | - buka                                  | - nama                        | Tampil      | Tampil      | Berhasil |
|-------------------|-----------------------------------------|-------------------------------|-------------|-------------|----------|
| pada              | halaman                                 | customer                      | pesan       | pesan       |          |
| customer          | login                                   | - telp/hp                     | peringatan  | peringatan  |          |
|                   | - klik menu                             | - alamat                      | "anda       | "anda       |          |
|                   | customer                                |                               | berhasil    | berhasil    |          |
|                   |                                         |                               | menambah    | menambah    |          |
|                   |                                         |                               | customer"   | customer"   |          |
|                   | - buka                                  | - nama                        | Tampil      | Tampil      | Berhasil |
|                   | halaman                                 | customer                      | pesan       | pesan       |          |
|                   | login                                   | - telp/hp                     | peringatan  | peringatan  |          |
|                   | - Klik menu                             | - alamat                      | anda gagal  | anda gagal  |          |
|                   | customer                                | jika lidak isi                | menamban    | menamban    |          |
| Donguijon         | bulzo                                   | nomo                          | Tompil      | Tampil      | Dorbogil |
| Peligujian        | - DuKa<br>halaman                       | - nama                        | rampii      | nasan       | Dernasn  |
| supplier          | login                                   | - teln/hn                     | pesan       | pesan       |          |
| supplier          | - klik menu                             | - alamat                      | "anda       | "anda       |          |
|                   | supplier                                | ulullut                       | berhasil    | berhasil    |          |
|                   | ~~~~~~~~~~~~~~~~~~~~~~~~~~~~~~~~~~~~~~~ |                               | menambah    | menambah    |          |
|                   |                                         |                               | supplier"   | supplier"   |          |
|                   | - buka                                  | - nama                        | Tampil      | Tampil      | Berhasil |
|                   | halaman                                 | supplier                      | pesan       | pesan       |          |
|                   | login                                   | - telp/hp                     | peringatan  | peringatan  |          |
|                   | - klik menu                             | - alamat                      | "anda gagal | "anda gagal |          |
|                   | supplier                                | jika salah                    | menambah    | menambah    |          |
|                   | 11                                      | jika Salali<br>satu tidak isi | supplier"   | supplier"   |          |
|                   |                                         | Satu tidak 151                |             |             |          |
| Penguijan         | bulzo                                   | nomo                          | Tomnil      | Tomnil      | Borhagil |
| pada <i>brand</i> | - DuKa<br>halaman                       | - Italiia<br>brand            | nesan       | nesan       | Demasn   |
| pudu or anta      | login                                   | Irotogoni                     | pesan       | pesan       |          |
|                   | klik monu                               | - kategori                    | "anda       | "anda       |          |
|                   | - KIIK IIIellu                          |                               | berhasil    | berhasil    |          |
|                   | Drana                                   |                               | menambah    | menambah    |          |
|                   |                                         |                               | brand"      | brand"      |          |
|                   | - buka                                  | - nama                        | Tampil      | Tampil      | Berhasil |
|                   | halaman                                 | brand                         | pesan       | pesan       |          |
|                   | login                                   | - kategori                    | peringatan  | peringatan  |          |
|                   | - klik menu                             | iika salah                    | "anda gagal | "anda gagal |          |
|                   | brand                                   | satu tidak isi                | menambah    | menambah    |          |
|                   |                                         | Sata traux 151                | brand"      | brand"      |          |
| Penguiian         | buko                                    | nama                          | Tampil      | Tampil      | Berhadil |
| pada              | - Uuka<br>halaman                       | - nama                        | nesan       | nesan       | Demasn   |
| produk            | login                                   | brond 6                       | pesan       | pesan       |          |
| F                 | klik manu                               | - Uranu &                     | "anda       | "anda       |          |
|                   | - KIIK IIIEIIU                          | hange 1 -1                    | berhasil    | berhasil    |          |
|                   | produk                                  | - narga beli                  | menambah    | menambah    |          |
|                   |                                         | - harga jual                  | produk"     | produk"     |          |
|                   |                                         | - satuan                      | r           | 1           |          |

|                                |                                                                                                    | - stock awal                                                                                                    |                                                                              |                                                                              |          |
|--------------------------------|----------------------------------------------------------------------------------------------------|----------------------------------------------------------------------------------------------------|------------------------------------------------------------------------------|------------------------------------------------------------------------------|----------|
|                                |                                                                                                    |                                                                                                    |                                                                              |                                                                              |          |
|                                | <ul> <li>buka<br/>halaman<br/><i>login</i></li> <li>klik menu<br/>produk</li> </ul>                                           | <ul> <li>nama<br/>produk</li> <li>brand &amp;<br/>kategori</li> <li>harga beli</li> <li>harga jual</li> <li>satuan</li> <li>stock awal<br/>jika salah<br/>satu tidak isi</li> </ul> | Tampil<br>pesan<br>peringatan<br>"anda gagal<br>menambah<br>produk"          | Tampil<br>pesan<br>peringatan<br>"anda gagal<br>menambah<br>produk"          | Berhasil |
| Pengujian<br>pada<br>pembelian | <ul> <li>buka</li> <li>halaman</li> <li>login</li> <li>klik menu</li> <li>pembelian</li> </ul>                                | <ul> <li>nama<br/>produk</li> <li>qty beli</li> <li>tgl.<br/>pembelian</li> </ul>                                                                                                   | Tampil<br>pesan<br>peringatan<br>"anda<br>berhasil                           | Tampil<br>pesan<br>peringatan<br>"anda<br>berhasil                           | Berhasil |
|                                | - klik<br>tambah<br>pembelian                                                                                                 | <ul> <li>nama</li> <li>supplier</li> <li>alamat</li> </ul>                                                                                                    | menambah<br>pembelian"                                                       | menambah<br>pembelian"                                                       |          |
|                                | <ul> <li>buka<br/>halaman<br/><i>login</i></li> <li>klik menu<br/>pembelian</li> <li>klik<br/>tambah<br/>pembelian</li> </ul> | <ul> <li>nama<br/>produk</li> <li>qty beli</li> <li>tgl.<br/>pembelian</li> <li>nama<br/>supplier</li> <li>alamat</li> <li>jika salah<br/>satu tidak isi</li> </ul>                 | Tampil<br>pesan<br>peringatan<br>"anda gagal<br>menambah<br>pembelian"       | Tampil<br>pesan<br>peringatan<br>"anda gagal<br>menambah<br>pembelian"       | Berhasil |
| Pengujian<br>pada<br>penjualan | <ul> <li>buka<br/>halaman<br/><i>login</i></li> <li>klik menu<br/>penjualan</li> <li>klik<br/>tambah<br/>penjualan</li> </ul> | <ul> <li>nama<br/>produk</li> <li>qty jual</li> <li>tgl.<br/>penjualan</li> <li>nama<br/>customer</li> <li>alamat</li> </ul>                                                        | Tampil<br>pesan<br>peringatan<br>"anda<br>berhasil<br>menambah<br>penjualan" | Tampil<br>pesan<br>peringatan<br>"anda<br>berhasil<br>menambah<br>penjualan" | Berhasil |
|                                | <ul> <li>buka<br/>halaman<br/><i>login</i></li> <li>klik menu<br/>penjualan</li> <li>klik<br/>tambah<br/>penjualan</li> </ul> | <ul> <li>nama<br/>produk</li> <li>qty jual</li> <li>tgl.<br/>penjualan</li> <li>nama<br/>customer</li> <li>alamat</li> <li>jika salah<br/>satu tidak isi</li> </ul>                 | Tampil<br>pesan<br>peringatan<br>"anda gagal<br>menambah<br>penjualan"       | Tampil<br>pesan<br>peringatan<br>"anda gagal<br>menambah<br>penjualan"       | Berhasil |

#### 5.3 ANALISIS HASIL YANG DICAPAI OLEH SISTEM

Dari pengujian yang dilakukan pada tabel pengujian diatas maka diperoleh kelebihan dan kekurangan pada sistem produk perawatan pada PT Irama Abadi Jambi, sebagai berikut :

### 5.3.1 Kelebihan Sistem

Adapun kelebihan dari sistem ini adalah sebagai berikut :

- Program dapat mempercepat pengolahan data pembelian dan penjualan, serta membantu dalam proses pemotongan dan penambahan persediaan barang pada PT Irama Abadi Jambi.
- Program mengantisipasi terjadi kesalahan penginputan yang dilakukan pengguna, program akan memberikan pesan peringatan sehingga akan meminimalisir terjadinya kesalahan dalam penginputan dan penghapusan data.
- Sistem mampu mencetak laporan dengan lebih baik berdasarkan datadata yang telah diinputkan sebelumnya, sehingga mempermudah pengguna dalam menyerahkan laporan kepada pimpinan.

#### 5.3.2 Kekurangan Sistem

Adapun kekurangan dari sistem ini adalah sebagai berikut :

- 1. Program tidak bisa digunakan secara online.
- 2. Sistem hanya dapat digunakan oleh pihak PT Irama Abadi Jambi.
- Belum tersedianya fitur grafik penjualan dan pembelian yang bisa digunakan sebagai alat untuk mengevaluasi jumlah penjualan atau pembelian yang dilakukan PT Irama Abadi Jambi.